## 日間部弱勢助學補助網路登錄流程

【步驟1】 登入學校網頁 <u>http://www.ksu.edu.tw/cht/</u>, 點選<u>登入·應用系統</u>

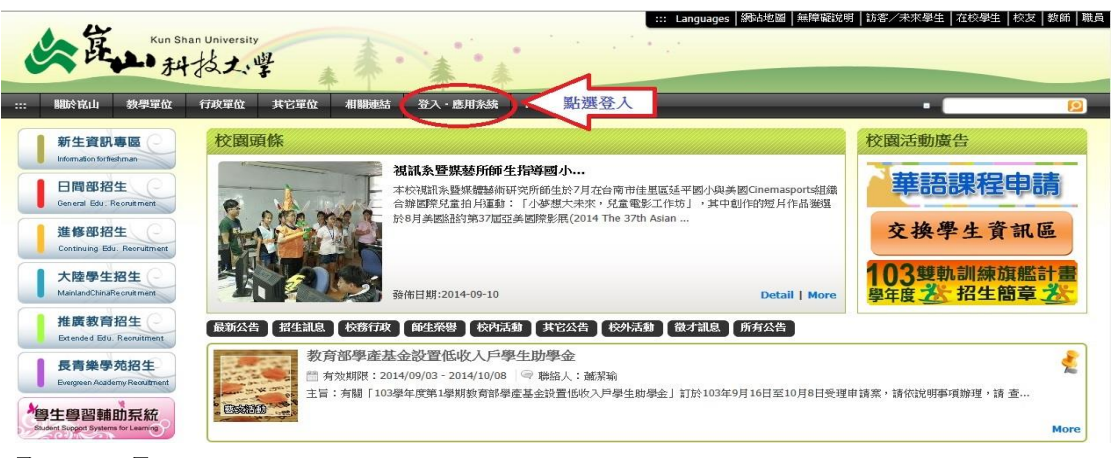

【步驟2】輸入帳號、密碼

(帳號為 KSU. ID 帳號:登入後點選左側「學生帳號查詢」即可查詢)

| 公 年 Nun Shan University                                                                                                    | *** Languages  88/35/8122  #9/4/9625(9)  27                                                                                                    | 洛·/朱米學生   花校學生   校友   黎師   桃英                                                                                                    |
|----------------------------------------------------------------------------------------------------|----------------------------------------------------------------------------------------------------|----------------------------------------------------------------------------------------------------|
| 關於協山 教學單位 行政單位 其它單位 相關連續                                                                                                    | а — ЖА- ВЛЖЖ МУ · KSU                                                                                                    | •                                                                                                    |
| ◆登入 應用系統                                                                                                    | 請登入 KSU · ID                                                                                                    |                                                                                                    |
| <ul> <li>▶ (株式) × (数法)</li> <li>▶ (株式) × (10) (株式)</li> <li>▶ (株式) × (10) (株式)</li> <li>▶ (株式) × (10) (株式)</li> <li>▶ (株式) × (10) (株式)</li> <li>▶ (株式) × (10) (株式)</li> <li>▶ (株式) × (10) (株式)</li> <li>▶ (株式) × (10) (株式)</li> </ul> | 根拠:<br>協入 KSU.ID<br>密码:<br>母分館第一碼 + 後五碼<br>安藤石瓜分大小菜 (安年)の(本)<br>安藤石瓜分大小菜 (安年)の(本)<br>安藤石〇〇〇〇〇〇〇〇〇〇〇〇〇〇〇〇〇〇〇〇〇〇〇〇〇〇〇〇〇〇〇〇〇 |                                                                                                    |
|                                                                                                    |                                                                                                    |                                                                                                    |
| Microsoft With Editors                                                                                                    | 大/ 登入• 應用系統<br>Copyright ② since 1998 by Kun Shan University. All rights res<br>校址:(21070)台港市永陽區能大路:<br>鶴載樓(容測安全)意見品書                                                                                                    | erved. Powered by Core Constructor team.<br>95 號 號 1: (06) 222-7175 總路會指許的<br>校型中心(24小時影響電話: (06) 2050354<br>交通會訂[過話][44] 1 on CC3A-W3FA046-04 |

## 【步驟3】登入後點選弱勢助學補助登錄系統

| (教學)學業、課程、輔導相關系統                                                                         |                                                                                                    |
|------------------------------------------------------------------------------------------|----------------------------------------------------------------------------------------------------|
| ▷ 會議報名系統                                                                                 | ▶ 學生專題製作系統                                                                                                   |
| ▷ 校園軟體競賽系統                                                                               | ▶ 訊息通知平台系統                                                                                                   |
| ▷ 教學大綱系統                                                                                 | ▶ 教學助理系統                                                                                                    |
| ▷ 網路大學                                                                                   | ▶ (日間部)課表暨教室查詢系統                                                                                             |
| ▷ 〔進修部〕課表查詢系統                                                                            | ▶ 網路廣播電台                                                                                                    |
| ▷ 學業預警輔導管理系統                                                                             | ▶ 網路抽籤選課系統                                                                                                   |
| ▷ 雲端校務平台-學生成績查詢系統                                                                        |                                                                                                    |
| (行政)各式填報、操作與流程運行等相關系統                                                                    |                                                                                                    |
| ▷ (日間部) 就學貸款条統                                                                           | ▷ (進修部) 就學貸款系統                                                                                               |
| ▷ 網路註冊多結                                                                                 | ▶ 學生社團管理系統                                                                                                   |
| 弱勢助學補助登錄系統 / 本系統由應用系統組開                                                                  | 發                                                                                                    |
| 為進一步協助頻勢學生順利就學,讓低家庭的大專校院學生均能<br>參紹困金、低收入戶學生免費生宿等項次。本系統用來管理學生<br>的報名、資料審核情況查閱、以及歷史補助情況查询。 | 獲得政府或學校的就學補助,透過本系統的登發進行申請與審核,實施補助包含助學金、生活學習與助查<br>進行共同助學之相關報名作業,除了提供業管單位可以更方便的管理後端作業之外,也可以提供學生進行<br>監選比處進入該券 |
|                                                                                          |                                                                                                    |
|                                                                                          | Copyright © since 1998 by Kun Shan University. All rights reserved. Powered by Co                            |
| <b>* *</b>                                                                               | 醫紙權  資訊安全  意見溝通  交通資訊  錯誤回報   on CCSA-V                                                                      |
|                                                                                          |                                                                                                    |

【步驟 4】1、閱讀注意事項後→勾選我已經詳細閱讀相關申請說明

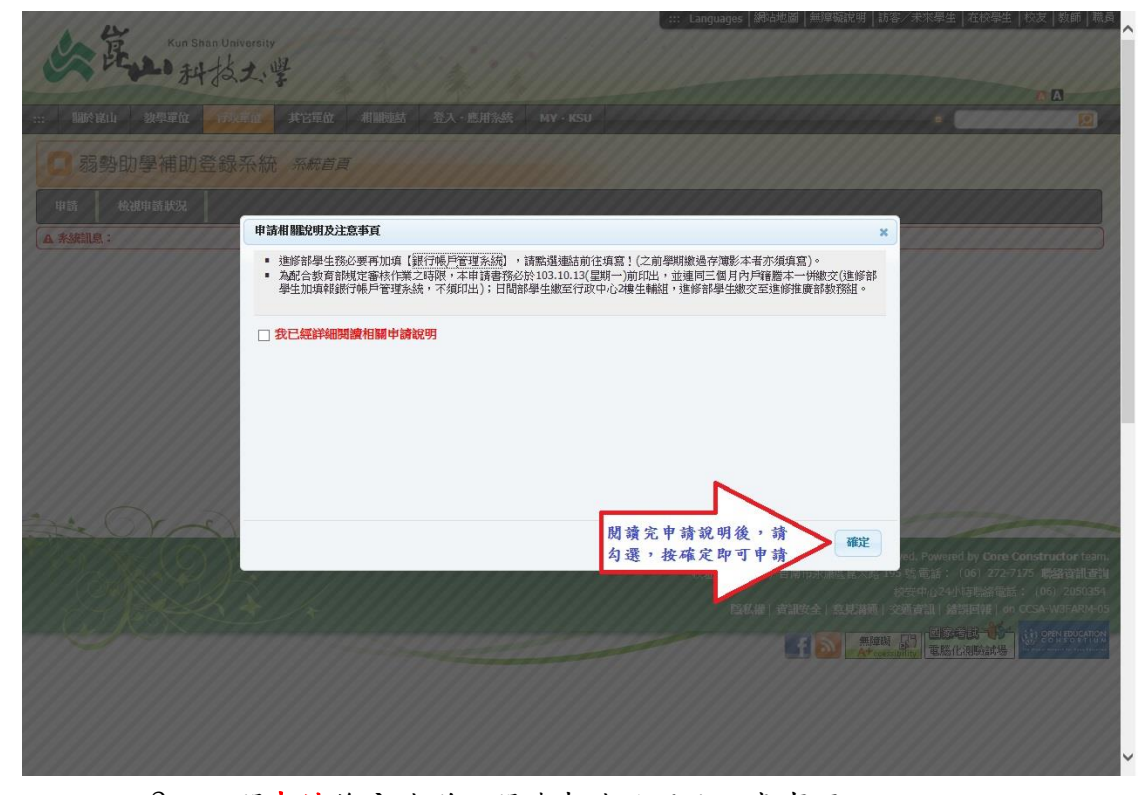

2、點閱申請後→請詳細閱讀申請說明及注意事項

| 構業(F) 編輯(E) 結視(M) 表的最美(A) 工具(T) 説明(H)<br>☆ 2) 學校変紀… 図 美山科大… 2) 教育部大… 3 教育部大… 3 教育部大… 3 美山科技… 3 * 2 → 第 練見(M) ▼ 安全性(S) ▼ 工具(O) ▼ 3 * 2 → 第 練見(M) ▼ 安全性(S) ▼ 工具(O) ▼ 3 * 2 → 1 → 1 → 1 → 1 → 1 → 1 → 1 → 1 → 1 →                                                                                                    | >> |
|----------------------------------------------------------------------------------------------------|----|
| □ 弱勢助學補助登録系統 系統首頁                                                                                                    | ^  |
| ♥# ★####### 注意!!!!!!請詳細閱讀『日間部申請注意事項』後,登入申請                                                                                                    |    |
| ▲ 糸統調息:                                                                                                    |    |
| 日間給申請注意事項 進修諸申請注意事項                                                                                                    |    |
| 弱勢助學申請資格及補助範圍說明                                                                                                    |    |
| ※已申請教育部各類學雜費減免及政府其他助學措施,不得再申請弱勢助學。                                                                                                    |    |
| 1. 申請、繳件時間:103年9月15日(星期一)起至103年10月13日(星期一)止                                                                                                    |    |
| 2. 補助金額                                                                                                    |    |
| 1. 家庭年所得30萬元以下,補助35,000元。<br>2. 家庭年所得30萬~40藏元,補助27,000元。<br>3. 家庭年所得30萬~50藏元,補助17,000元。<br>4. 家庭年所得50萬~50碱元,補助17,000元。<br>5. 家庭年所得60萬~70碱元,補助12,000元。                                                                                                    |    |
| 3. 申請對象:就讀國內大專校院具有學籍之二技、四技及研究所學生(不含空中大學、研究所在職專班),於修業年限內、且符合下列各項規定者:                                                                                                    |    |
| <ol> <li>家庭年所得未提過新臺幣70減元。</li> <li>家庭鄉計列人口之利息所得会計未返過新臺幣2減元。利息所得來自優惠存款且存款本金未逾新臺幣100減元者,得檢附相關佐證資料,由學校審核認定。(請於繳件時告知生活輔導組承辦人員)</li> <li>家庭總計列人口合計擁有不動產價值合計未返過新臺幣650減元。但下列土地或局屋之價值,經直轄市、縣(市)主管機關認定者得扣除:         <ol> <li>未產生經濟效益之其住民保留增;其認定準用未產生經濟效益以其使民幣區%2%或用一個一個一個一個一個一個一個一個一個一個一個一個一個一個一個一個一個一個一個</li></ol></li></ol> |    |
| 4. 前一學期學業成績平均達60分以上(含60分)。(新生不受成績限制)                                                                                                    |    |
| 4. 前開家庭經濟條件之應計列人口:                                                                                                    |    |
| <ol> <li>學生本人、學生父母或法定監護人;學生已婚者,加計其配偶。</li> <li>若學生有特殊困難者,如父母離異、父或母失聯、家暴困境或服刑等情事者,需具明理由,並檢具相關文件,經學校審查認定後,酌予放寬經濟條件計列範圍。</li> </ol>                                                                                                    | ~  |

## 【步驟 5】1、填寫電話、地址→請務必填寫正確,確定後將無法修正

2、新增關係人→父母及配偶資料均需填入

| 申讀書『基本資料』              |                                    |                                   |                                                 |                    |
|------------------------|------------------------------------|-----------------------------------|-------------------------------------------------|--------------------|
| 姓名                     |                                    | 學家                                |                                                 |                    |
| KSU ID                 |                                    | FCODE                             | DTCIIMD026D2052                                 |                    |
| 學制四                    | 技                                  | 班級                                |                                                 |                    |
| 年級                     |                                    | 身份証                               |                                                 |                    |
| 手機                     | 請填正確資料                             | 聯絡電話                              | 請填正確資料                                          |                    |
| 聯絡地址                   | 請填正確資料                             |                                   |                                                 |                    |
|                        |                                    |                                   |                                                 |                    |
| 申讀書『關係人』               |                                    |                                   |                                                 |                    |
| 關係人姓名 關係人身份。           | 8                                  | 關係人身份證號                           | ~                                               | 功能                 |
|                        |                                    |                                   | The local distance of the local distance of the | M 1                |
|                        |                                    |                                   | 莆按此题,新增丽                                        | 体人新增關係人            |
| 申讀流程                   |                                    |                                   | -                                               |                    |
| 資料登入日期                 | 初次登入                               |                                   |                                                 |                    |
| 驗証繳件日期                 | 未繳交                                |                                   |                                                 |                    |
| 申請流程說明                 | 為配合教育部規定轉檔給財稅中,<br>或繳件資料證明文件不啻全者不3 | >審核作業之時限,本申請書務必于學校規定時間內列印<br>2理)" | P完成並運同戶籍謄本繳交行政中心2F生輔維                           | 1,進修部繳交至進修曾敬務組。(逾期 |
| 申讀結果                   |                                    |                                   |                                                 |                    |
| 教育部所得級距(依教務部審<br>級距為準) | 核後公告之 30 萬元以下 🗸                    |                                   |                                                 |                    |
| 教育部發放部別                | 不需填寫,由數商部提供!                       |                                   |                                                 |                    |
| 教育部已發放金額               | 不需填寫,由數育部提供!                       |                                   |                                                 |                    |
| 教育部弱勢補助金額              | · 不需填寫,由教育翻提供!                     |                                   |                                                 |                    |
| 教育部本部補助金額              | · 不需填寫,由教育翻是供!                     |                                   |                                                 |                    |
| 申請結果                   |                                    |                                   |                                                 |                    |
| 晶後修改日期                 |                                    |                                   |                                                 |                    |

| NOL-H          | 關係人身份別               | 關係人身份證號                                                              | 功能                                                                                                    |
|----------------|----------------------|----------------------------------------------------------------------|----------------------------------------------------------------------------------------------------|
|                |                      |                                                                      | 新增關係人                                                                                                    |
| 青流程            |                      |                                                                      |                                                                                                    |
| 資              | 料登入日期                | 初次登入                                                                 |                                                                                                    |
| 驗              | 証繳件目期                | 未繳交                                                                  |                                                                                                    |
| 申              | 請流程說明                | 為配合數質部規定轉屬給財稅中心審核作業之時限,本申請書務必于學校規定時間內列印完成並運同戶籍<br>或繼件資料證明文件不質金者不受理)。 | 鹽本繳交行政中心2F生轉組,進修卻繳交至進修部數務組。(逾期                                                                                                    |
| 背結果            |                      |                                                                      |                                                                                                    |
| 奇部所得級 <b>建</b> | (依教務部審核後公告之<br>最距為準) | 30触元以下                                                               |                                                                                                    |
| 数系             | 育部發放部別               | 不需填寫,由教育部提供!                                                         |                                                                                                    |
| 教育             | 部已發放金額               | 不需填寫,由數育翻是供!                                                         |                                                                                                    |
| 教育音            | 『弱勢補助金額              | 不需填寫,由數育部提供!                                                         |                                                                                                    |
| 数育音            | 本部補助金額               | 不需填寫,由教育部提供!                                                         |                                                                                                    |
|                | 申請結果                 |                                                                      |                                                                                                    |
| 最              | 後修改日期                |                                                                      |                                                                                                    |
|                | -                    |                                                                      |                                                                                                    |
| 取消             | 新增                   | 注意!!!! 請確認資料是否填寫正確,按完新增後,不得再修正                                       |                                                                                                    |
| · (            | (mark)               | J                                                                    | / 系統首頁                                                                                                    |
|                |                      | Copyright © since 1998 by Kun Shan<br>校社:(71070                      | University. All rights reserved. Powered by <b>Core Constructor</b> tea<br>) 台南市永康區崑大路 195 號 電話:(06)272-7175 <b>場泊音訊査</b><br>校安中心24小時聯絡電話:(06)205035 |
| Gr )           |                      | ►                                                                    | 資訊安全  京見藩通  交通資訊  結誤回報   on CCSA-W3FARM-                                                                                                    |

【步驟 6】列印申請書→即可登出弱勢助學補助登錄系統

| 申請流程      |                                                                                                    |  |
|-----------|----------------------------------------------------------------------------------------------------|--|
| 資料登入日期    | 2014-09-12 14:57:13                                                                                                    |  |
| 驗証繳件日期    |                                                                                                    |  |
| 申請流程說明    | 為配合教育部規定轉編結时稅中心審核作業之時限,本申請審務必子學校規定時間內列印完成並運同戶確整本撤交行政中心2F生轉組,進修部繳交至進修部数務組。(給期<br>或繳件資料證明文件不育全者不受理)"                                                                                                    |  |
| 申讀結果      |                                                                                                    |  |
| 教育部所得级距   | 30减元以下                                                                                                    |  |
| 利息級距      | 等待教育部回傳資料                                                                                                    |  |
| 土地不動產級距   | 等待教育部回傳資料                                                                                                    |  |
| 審查結果      | 等倍数度影響核                                                                                                    |  |
| 政府及學校補助金額 |                                                                                                    |  |
| 修改日期      | 尚未属入資料                                                                                                    |  |
| 列印 按      | 此列印,即完成申辦手續 注意!!!!!申請完需繳完件才算完成哦~                                                                                                    |  |
| 20 Cra    | 現在位置: 正體中文 / 日間部 / 行政單位 / 學生事務應 / 生活轉導組 / 弱勢助學補助登錄系统 / 系統首頁                                                                                                    |  |
|           | Copyright © since 1998 by Kun Shan University. All rights reserved. Powered by <b>Core Constructor</b> team.<br>校址: (71070) 台南市永康區第大路 195 號電話: (06) 227-7175 <b>場路登前登</b><br>校安中心-24小時報編電話: (06) 2250335<br>國務權   資謝安全   意思課題   交通資訊   構成理解   on CCS-WurkARM-05<br>國務權   資謝安全   意思課題   受通資訊   構成理解   on CCS-WurkARM-05 |  |

【步驟7】請於103年10月13日(星期一)前將申請書印出且連同三個月內全 戶戶籍謄本(含父,母,學生,配偶,不同戶須分別檢附)或新式戶口名簿(查驗 證本,繳交影本,記事不得省略)繳至學務處生輔組(行政中心2樓)!

※注意:若登錄後未於規定時間內繳件,系統將自動刪除登錄 資料,視同未辦理。